Roger Access Control System

# MCX16-AP I/O expander with APERIO interface

# Operating manual

Product version: 1.1 Firmware version: 1.0.2.x Document version: Rev. A

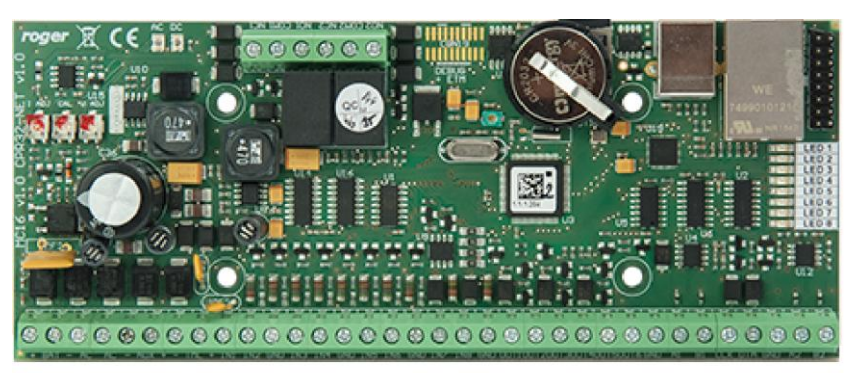

rcdr306

## **Design and application**

The MCX16-AP I/O expander enables use of APERIO (ASSA ABLOY) wireless locks as access terminals in RACS 5 system. MCX16-AP operates as hardware interface for communication of APERIO locks with MC16 access controller. The expander communicates with the MC16 controller using RS485 bus and with APERIO system using Ethernet (LAN). MCX16-AP offers its input and output lines for use in RACS 5 system.

Note: Additional information on configuration of RACS 5 and Aperio (ASSA ABLOY) integration is given in AN034 Application note which is available at <u>www.roger.pl</u>.

### Characteristics

- Interface for max. 16 APERIO (ASSA ABLOY) wireless locks
- 8 inputs NO/NC
- 6 transistor outputs 12V/1.0A
- 2 relay outputs NO/NC 30V/1.5A DC/AC
- Power outputs 13.8V/1.0A and 13.8V/0.2A
- 18VAC or 12VDC power supply
- Battery charging with 0.3A current
- Protection against full battery discharge
- · Reporting of power supply status to access controller

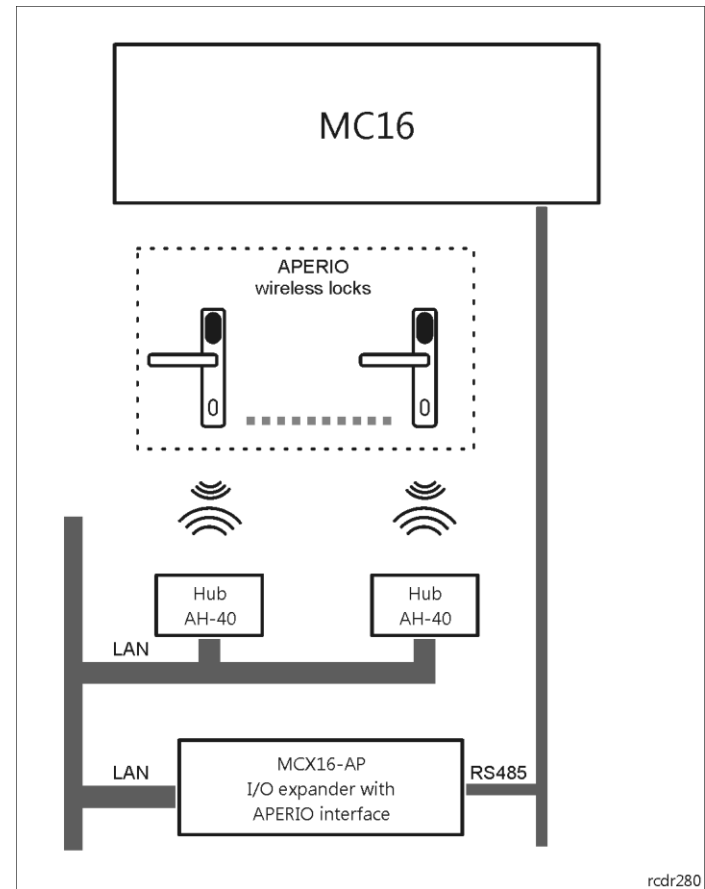

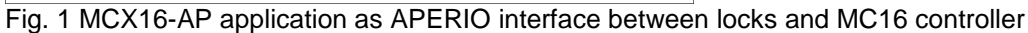

## License

The factory new expander comes with the original factory license which is kept in MCX16AP.LIC file on memory card. The content of the file specifies the maximal number of operated APERIO locks. The license file is generated individually for every expander and will not work with another expander. In case of license upgrade it is necessary to replace license file with the new one. It is recommended to make backup copy of memory card and use it when necessary to restore lost data. Once the new license is saved on the card it is

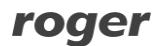

necessary to activate it by re-initializing the MC16 controller with connected expander (*Run device discovery* command in VISO software).

Note: Any modification of license file will corrupt the file. The expander cannot operate without valid license.

### Power supply and backup battery

MCX16 module is designed for power supply from 230VAC/18VAC/40VA transformer and then it offers 12VDC power outputs (AUX, TML) for external devices. Optionally the expander can be supplied from 12VDC or 24VDC but in case of 12VDC the backup battery cannot be directly connected to the expander thus the emergency power supply must be provided by external PSU.

Note: MCX16 module cannot be started using only power supply from backup battery.

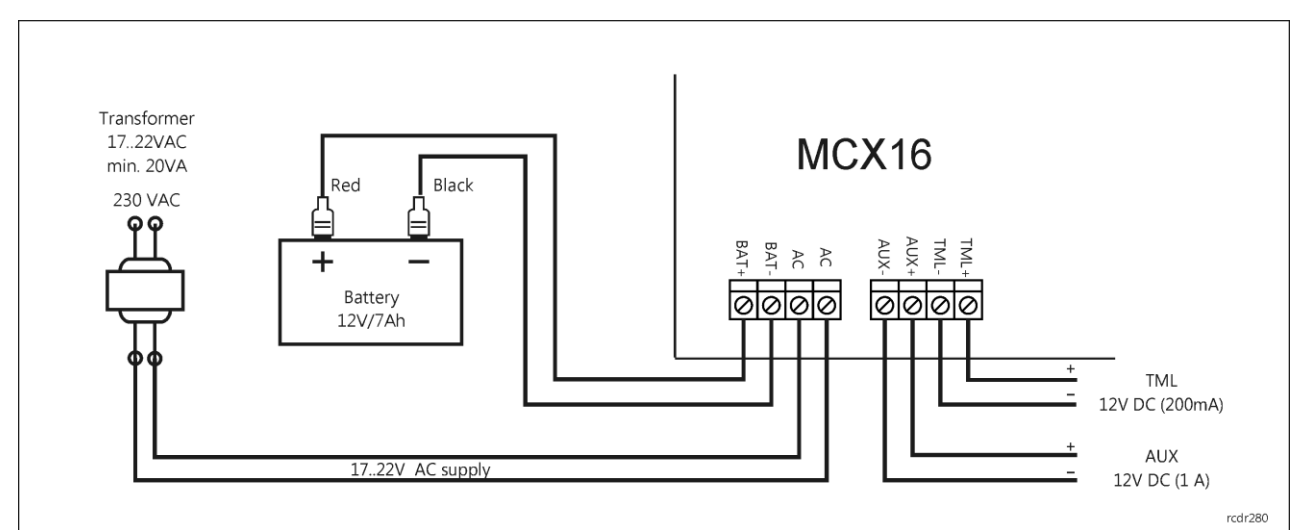

Fig. 2 MCX16 supply from 18VAC

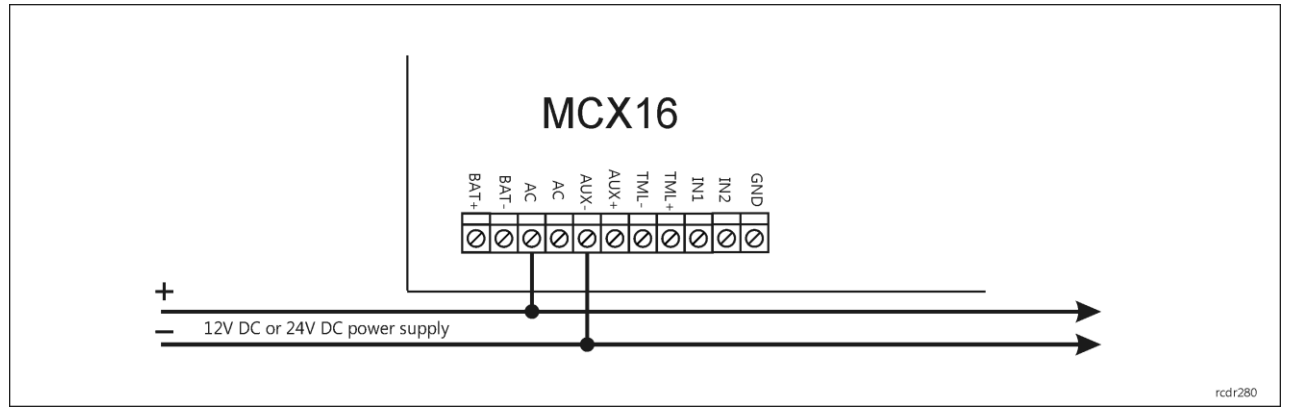

Fig. 3 MCX16 supply from 12VDC or 24VDC

### **IN1..IN8** inputs

The expander offers 8 inputs which can be configured as NO or NC. The configuration of input electrical parameters is done within low level configuration by means of RogerVDM software. Inputs are assigned with functions using VISO management software.

## OUT1-OUT6 outputs

The expander offers six open collector type transistor outputs OUT1-OUT6. Output polarity can be configured as normal or reversed. Output with normal polarity represents high impedance in normal state and is shorted to ground when triggered. Output with reversed polarity operates with inverted logic. It is shorted to ground in normal state and represents high impedance when triggered. The configuration of

output polarity is done within low level configuration using RogerVDM software. By default, outputs are configured with normal polarity. Outputs are assigned with functions using VISO management software.

### **REL1 and REL2 outputs**

The expander offers two relay outputs REL1 and REL2. Each relay offers NO/NC terminals and is 30V/1.5A rated. In case of power outage both relays remain in the off state. Outputs are assigned with functions using VISO management software.

### AUX power output

AUX power supply output is dedicated to supply additional devices. The terminal AUX+ is protected with 1.0A electronic fuse. The terminal AUX- is internally shorted to ground.

### TML power output

TML power supply output is dedicated to supply additional devices. The terminal TML+ is protected with 0.2A electronic fuse. The terminal TML- is internally shorted to ground.

## Connection of expander to controller

The expander is operated as an extension of MC16 access controller. After addressing in 100-115 range the expander is connected to RS485 communication bus of controller where MCT readers and other MCX expanders are usually also operated. Any topology of communication bus can be used in RACS 5 system (e.g. star, tree) and the matching resistors (terminators) connected at the ends of transmitting lines are not required. The communication works with any signal cables e.g. U/UTP cat.5. All devices connected to the same bus should have GND terminals connected. The RS485 communication standard in RACS 5 system offers proper communication in a distance of up to 1200 meters as well as high resistance to interferences. It is recommended to supply the MCX16-AP from own transformer and equip it with backup battery (fig.4). Alternatively the expander can be supplied from AUX output of MCX2D/MCX4D expander within MC16-PAC-2/3/4/-KIT (fig. 5) or AUX output of MC16 controller supplied from 18VAC transformer and equipped with own battery (fig.6).

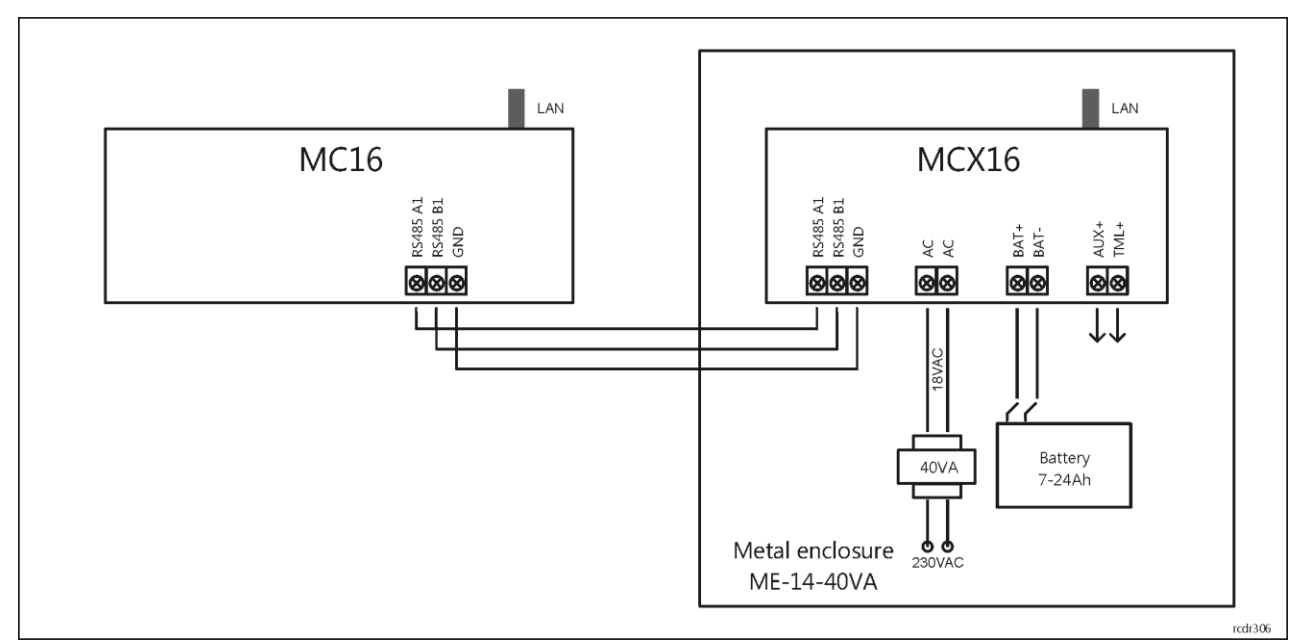

Fig. 4 Connection diagram for expander with own supply (recommended)

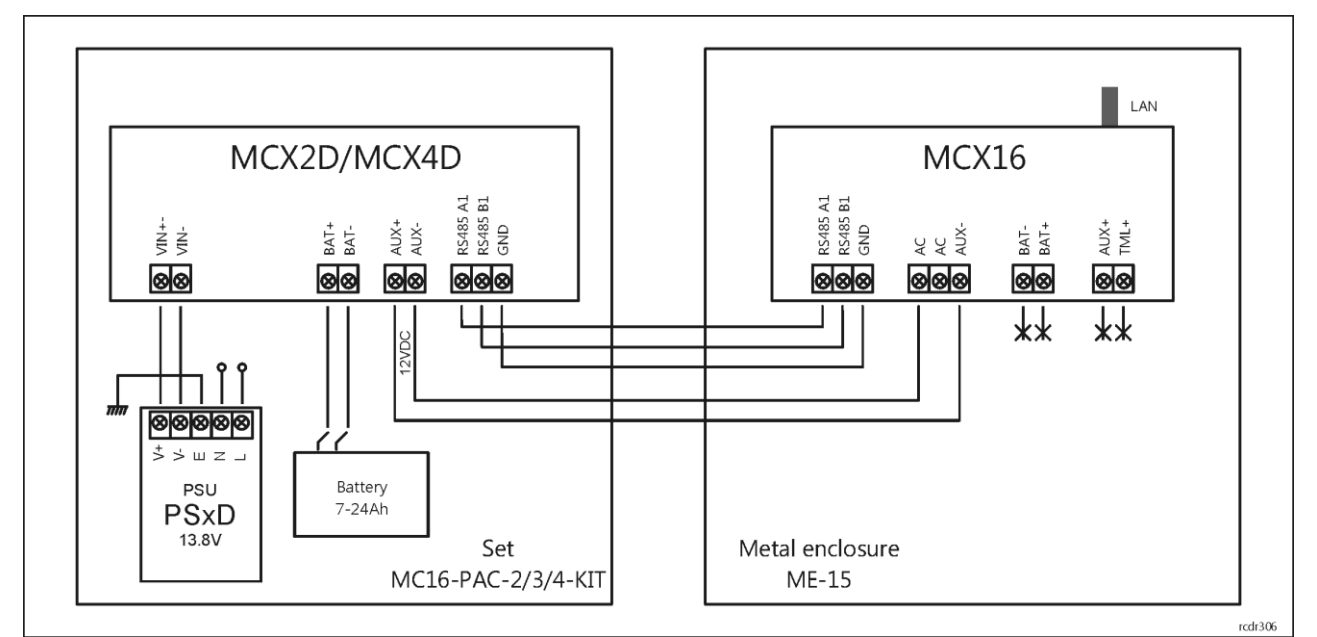

Fig. 5 Connection diagram for expander supplied from controller's kit

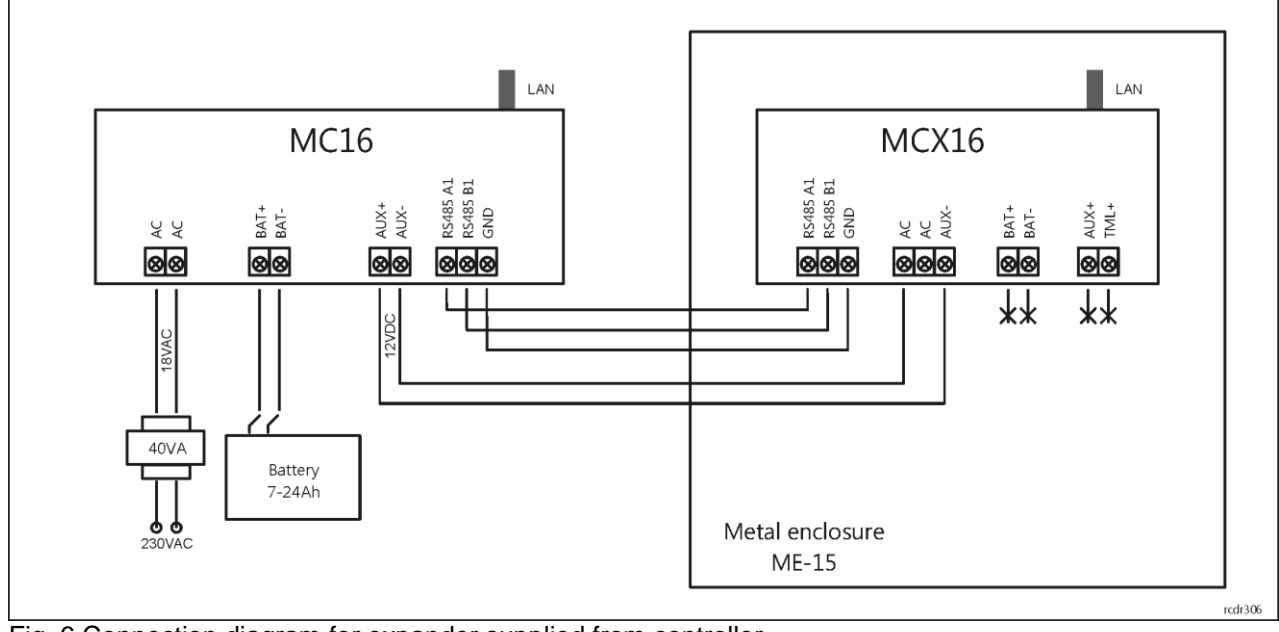

Fig. 6 Connection diagram for expander supplied from controller

## **Typical connection diagram**

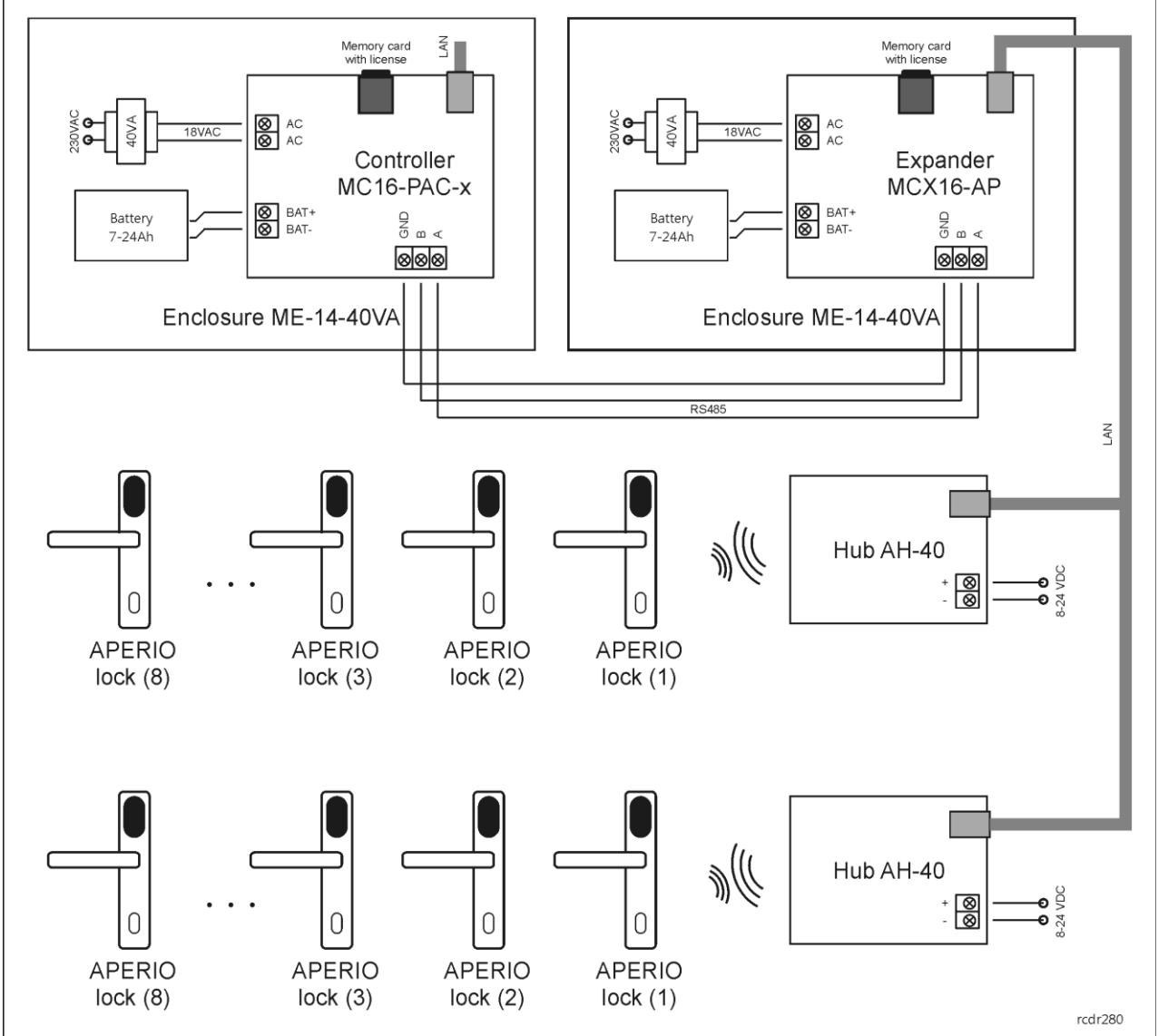

Fig. 7 MCX16-AP typical connection diagram

Notes:

- AH-40 hub can be supplied as PoE device or from standalone 12VDC PSU or from AUX outputs of MCX16-AP expander or MC16 controller.
- The maximal RS485 bus length between controller and expander equals to 1200m and it can be executed with standard U/UTP cat. 5 cable.
- The MC16 controller via MC16-AP expander(s) can control up to 16 locks (doors) depending on its license.
- MC16 controller, MCX16-AP expander and AH-40 hubs can be operated in the same LAN but the communication between the controller and expander is provided only by RS485 bus.

## **Configuration of APERIO devices**

Configure all APERIO devices according to ASSA ABLOY company manuals, mainly ST-001322-F document and with Aperio Programming Application. In case of hub do not enable TLS encryption as it is not supported by MCX16-AP.

## Configuration of expander

The expander is configured within low level configuration by means of RogerVDM software. Such configuration must be done prior to connection to MC16 access controller particularly in regard of RS485 address, IP address, port, communication key and APERIO devices parameters.

### Low level configuration with RogerVDM software

- Switch power supply off.
- Short CLK and DTA lines.
- Restore power supply (all LED flashing) and wait min. 5s.
- Remove connection between CLK and DTA lines (LEDs stop flashing, LED8 is ON).
- Start RogerVDM program.
- Select device MCX16- AP v1.x, firmware version and Ethernet communication channel.
- Enter device IP address and communication key (by default respectively 192.168.0.81, admin).
- Click *Connect* button, the program will establish connection and automatically open configuration window.
- In the configuration window define own communication key, RS485 address, IP address and other required parameters including hub port and lock IDs.
- Click Send to device button and RogerVDM will upload new settings to the controller.
- Optionally click Send to file... button to backup settings.

When low level configuration is finished then the expander can be connected to access controller in order to make functional configuration with VISO management software.

#### **Configuration parameters**

In the table below the configuration parameters of MCX16-AP expander are presented. All settings are programmed with RogerVDM software within low level configuration of the expander.

| Table 1. MCX16-AP configuration parameters |                                                                                                    |  |
|--------------------------------------------|----------------------------------------------------------------------------------------------------|--|
| Parameter Function                         |                                                                                                    |  |
| Communication                              |                                                                                                    |  |
| IP address                                 | IP address for communication with expander using RogerVDM. Default value: 192.168.0.81.                                                                                                    |  |
| Default gateway                            | Gateway IP address. Default value: 192.168.0.1                                                                                                    |  |
| Subnet mask                                | Subnet mask. Default value: 255.255.255.0                                                                                                    |  |
| Communication key                          | Password for communication with expander using RogerVDM.<br>Range: 4-16 ASCII characters. Default value: admin                                                                                              |  |
| RS485 address                              | Parameter defines device address on RS485 bus. Range: 100-115. Default value: 100.                                                                                                    |  |
| RS485 encryption                           | Parameter enables encryption at RS485 bus. Range: Yes, No.                                                                                                    |  |
| RS485 encryption key                       | Parameter defines key for encryption of communication at RS485 bus. Range: 4-16 ASCII characters.                                                                                                    |  |
| RS485 communication timeout [s]            | Parameter defines delay after which the device will signal lost communication with controller by means of its LED indicators. When set to 0 then signalling is disabled. Range: 0-64s. Default value: 10 s. |  |
| Operating mode                             | Parameter defines device operating mode. Range: [0]: SingleID (recommended), [1]: MultiID. Default value: [0]: SingleID.                                                                                    |  |
| Aperio hubs                                |                                                                                                    |  |
| Hub 1 port                                 | Parameter defines Hub 1 port configured with Aperio Programming Application.                                                                                                    |  |
| Hub 2 port                                 | Parameter defines Hub 2 port configured with Aperio Programming                                                                                                    |  |

|                                      | Application.                                                                                                    |  |
|--------------------------------------|----------------------------------------------------------------------------------------------------|--|
| Aperio locks (1-16)                  |                                                                                                    |  |
| Lock enabled                         | Parameter specifies if particular lock is enabled. Range: [0]:No, [1]: Yes. Default value: [0]: No.                                                          |  |
| Lock ID                              | Parameter specifies 6-digit lock ID which is detected in Aperio<br>Programming Application and must be entered here. Range: 0-<br>FFFFFF. Default value: 0   |  |
| RS 485 address                       | Parameter defines RS485 address assigned to the lock. The parameter is valid only if MultiID operating mode is selected. Range: 100-131. Default value: 101. |  |
| Terminal settings                    |                                                                                                    |  |
| AF type                              | Parameter defines authentication factor type returned by lock.<br>Default value: [16]: 40bit number.                                                         |  |
| AF class                             | Parameter defines authentication factor class returned by lock. Default value: MFC1K.                                                                        |  |
| Input types                          |                                                                                                    |  |
| IN1-IN8                              | Parameter defines the type of input line. Range: [1]: NO; [2] NC. Default value: [1]: NO.                                                                    |  |
| Output reversed polarity             |                                                                                                    |  |
| OUT1-OUT6, REL1, REL2                | Parameter defines if the polarity of output line is normal or reversed. Range: [0]: No, [1]: Yes. Default value: [0]: No.                                    |  |
| Power supply settings                |                                                                                                    |  |
| Battery test period [min]            | Parameter defines time between successive battery tests. Range: 10-1440. Default value: 10.                                                                  |  |
| AC lost delay [min]                  | Parameter defines time after which lost AC supply is reported.<br>Available values: 5-1440. Default value: 5.                                                |  |
| Comments for expander object         |                                                                                                    |  |
| DEV, PWR, RTC, REL1-2, OUT1-6, IN1-8 | Any text or comment assigned to an object in order to facilitate its identification in VISO software.                                                        |  |
| Comments for lock objects (1-16)     |                                                                                                    |  |
| DEV, CDI, OUT, PWR                   | as above                                                                                                    |  |

#### Memory reset

Memory reset procedure restores default settings such as 192.168.0.81 IP address and admin communication key.

- Switch power supply off.
- Press and remove memory card from expander.
- Use memory card reader to connect the card to computer.
- Delete Aperio.ini file from the memory card.
- Insert the memory card into expander socket.
- Switch power supply on.
- Start RogerVDM and make low level configuration.

### Firmware update

New firmware can be uploaded to the expander using RogerVDM program or by means of memory card.

#### Firmware update with RogerVDM software

• Switch power supply off.

### roger

- Short CLK and DTA lines.
- Restore power supply (all LED flashing) and wait min. 5s.
- Remove connection between CLK and DTA lines (LEDs stop flashing, LED8 is ON).
- Start RogerVDM program.
- Select device MCX16-AP v1.x, firmware version and Ethernet communication channel.
- Enter device IP address and communication key (by default respectively 192.168.0.81, admin).
- Click *Connect* button, the program will establish connection and automatically open configuration window.
- In configuration window click Send to file... button and backup settings.
- In the top menu select Tools->Update firmware
- Click Select file, indicate firmware file (\*.frg) and click Update button.
- Start low level configuration or restore it from backup file.

#### Firmware update with memory card

- Switch power supply off.
- Press and remove memory card from expander.
- Use memory card reader to connect the card to computer.
- Copy the new firmware (\*.frg) to the memory card and rename it as FW.BUF.
- Insert the memory card into expander socket.
- Restore power supply and expander will automatically start the firmware update process. During this process, which usually takes 10s, LED2 is ON while LED3 is flashing.
- Once the update is finished the FW.BUF file is automatically erased and expander returns to service mode (LED8 is steady ON).
- Start RogerVDM program and make low level configuration.

### Installation

Enclosure with DIN rail is recommended for installation of MCX16-AP expander. All electric connections must be done without voltage on wires/terminals and with power supply disconnected. Optionally DIN rail mounting clips can be removed and the expander can be installed on flat surface. Prior to expander connection to the controller make low level configuration with RogerVDM software.

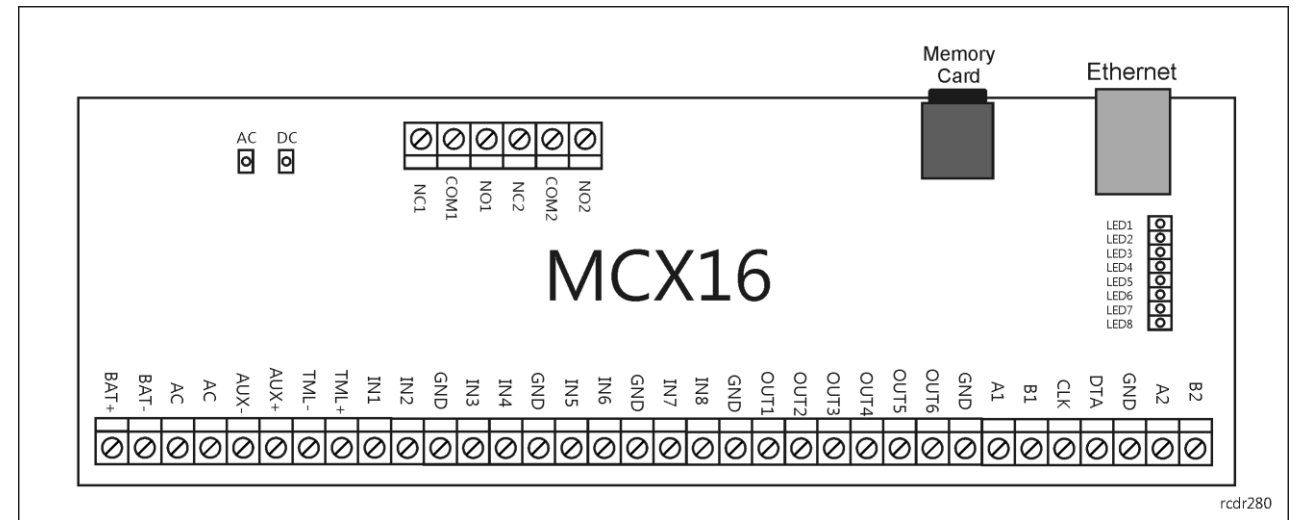

Fig. 8 MCX16-AP board

| Table 2. MCX16-AP terminals     |                        |       |             |
|---------------------------------|------------------------|-------|-------------|
| Term. Description Te            |                        | Term. | Description |
| NC1                             | REL1 relay output (NC) | IN5   | IN5 input   |
| COM1 REL1 relay common terminal |                        | IN6   | IN6 input   |
| NO1                             | REL1 relay output (NO) | GND   | Ground      |

| NC2  | REL2 relay output (NC)                | IN7  | IN7 input        |
|------|---------------------------------------|------|------------------|
| COM2 | REL2 relay common terminal            | IN8  | IN8 input        |
| NO2  | REL2 relay output (NO)                | GND  | Ground           |
| BAT+ | Battery positive pole                 | OUT1 | OUT1 output      |
| BAT- | Battery negative pole                 | OUT2 | OUT2 output      |
| AC   | Power supply input                    | OUT3 | OUT3 output      |
| AC   | Power supply input                    | OUT4 | OUT4 output      |
| AUX- | Power supply output 12VDC/1.0A, minus | OUT5 | OUT5 output      |
| AUX+ | Power supply output 12VDC/1.0A, plus  | OUT6 | OUT6 output      |
| TML- | Power supply output 12VDC/0.2A, minus | GND  | Ground           |
| TML+ | Power supply output 12VDC/0.2A, plus  | A1   | RS485(1)/ Line A |
| IN1  | IN1 input                             | B1   | RS485(1)/ Line B |
| IN2  | IN2 input                             | CLK  | not used         |
| GND  | Ground                                | DTA  | not used         |
| IN3  | IN3 input                             | GND  | Ground           |
| IN4  | IN4 input                             | A2   | not used         |
| GND  | Ground                                | B2   | not used         |

| Table 3. | LED indicators                                                                                                    |                                                                                                    |
|----------|----------------------------------------------------------------------------------------------------|----------------------------------------------------------------------------------------------------|
| LED      | Steady light                                                                                                    | Pulsing light                                                                                                    |
| AC       | AC supply available                                                                                                    | -                                                                                                    |
| DC       | DC supply at TML/AUX terminals available                                                                                       | -                                                                                                    |
| LED1     | Established connection with hub 1                                                                                              | -                                                                                                    |
| LED2     | Established connection with hub 2                                                                                              | -                                                                                                    |
| LED3     | Low level configuration error (RogerVDM)                                                                                       | Communication lost with controller. LED is activated after time specified by <i>RS485 comm. timeout [s]</i> parameter in RogerVDM |
| LED4     | RTC error                                                                                                    | -                                                                                                    |
| LED5     | -                                                                                                    | When data is transmitted between expander and controller or expander and hub                                                      |
| LED6     | Expander license error                                                                                                    | -                                                                                                    |
| LED7     | Expander's backup battery failure detected                                                                                     | Expander's backup battery low voltage detected                                                                                    |
| LED8     | Expander service mode started with CLK-DTA terminals shorting in order to start low level configuration with RogerVDM software | Expander normal mode                                                                                                    |

# Specification

| Supply voltage | Nominal 18VAC, min./max. range 17-22VAC |
|----------------|-----------------------------------------|
|                | Nominal 12VDC, min./max. range 10-15VDC |
|                | Nominal 24VDC, min./max. range 22-26VDC |

| Backup battery              | 13.8V/7Ah, charging current app. 300mA                                                                              |  |
|-----------------------------|----------------------------------------------------------------------------------------------------|--|
| Average current consumption | 100 mA (excluding load points connected to AUX and/or TML outputs)                                                  |  |
| Inputs                      | Eight (IN1-IN8) NO/NC inputs, electrically biased to +12V via $5.6 k\Omega$ resistor, triggering level app. $3.5 V$ |  |
| Relay outputs               | Two (REL1,REL2) relay outputs with single NO/NC contact, 30V/1.5A rated                                             |  |
| Transistor outputs          | Six open collector transistor outputs, 15VDC/150mA rated. Max. total current sink by all outputs up to 3A DC.       |  |
| Power supply outputs        | Two power outputs: 12VDC/0.2A (TML) and 12VDC/1A (AUX) rated                                                        |  |
| RS485 port                  | Two RS485 communication ports                                                                                       |  |
| Ethernet port               | 10BASE-T 10/100Mb communication port                                                                                |  |
| Distances                   | Max. 1200 m between controller and expander (RS485)                                                                 |  |
| Environmental class         | Class I, indoor general conditions, temperature: +5°C to +40°C, relative humidity: 10 to 95% (no condensation)      |  |
| Dimensions                  | 72 x 175 x 30 mm                                                                                                    |  |
| Weight                      | app. 200g                                                                                                    |  |
| Certificates                | CE                                                                                                    |  |

# Ordering information

| Product   | Description                                                                                     |
|-----------|-------------------------------------------------------------------------------------------------|
| MCX16-AP  | I/O expander with APERIO interface                                                              |
| ME14-40VA | Metal enclosure with DIN rail and 18V/40VA transformer; 7Ah battery space; tamper; 250x250x80mm |

# **Product history**

| Version       | Date    | Description                                 |
|---------------|---------|---------------------------------------------|
| MCX16-AP v1.1 | 11/2018 | The first commercial version of the product |

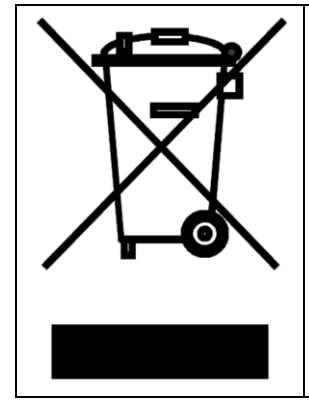

This symbol placed on a product or packaging indicates that the product should not be disposed of with other wastes as this may have a negative impact on the environment and health. The user is obliged to deliver equipment to the designated collection points of electric and electronic waste. For detailed information on recycling, contact your local authorities, waste disposal company or point of purchase. Separate collection and recycling of this type of waste contributes to the protection of the natural resources and is safe to health and the environment. Weight of the equipment is specified in the document.

> Contact: Roger sp. z o.o. sp.k. 82-400 Sztum Gościszewo 59 Tel.: +48 55 272 0132 Fax: +48 55 272 0133 Tech. support: +48 55 267 0126 E-mail: <u>biuro@roger.pl</u> Web: <u>www.roger.pl</u>

> > roger